## **Setting up Windows Live Mail**

#### IF YOU ALREADY HAVE AN EMAIL ACCOUNT SET UP IN YOUR WINDOWS LIVE GO TO STEP 8

### STEP 1. Open Windows Live Mail program... then click on ACCOUNTS

| ſ | 🗇 Inbox -        | Window         | vs Live N | 1ail      |             |        |              |         |                         |                 |                 |            |                                |         |                    |                 |            |  |
|---|------------------|----------------|-----------|-----------|-------------|--------|--------------|---------|-------------------------|-----------------|-----------------|------------|--------------------------------|---------|--------------------|-----------------|------------|--|
|   |                  | Home           | Fo        | Iders     | View        | Accoun | its 🔸        |         |                         |                 |                 |            |                                |         |                    |                 |            |  |
|   | Email<br>message | Photo<br>email | Items     | Ø<br>Junk | X<br>Delete | Reply  | Reply<br>all | Forward | S<br>Instant<br>message | Add to calendar | Unread/<br>read | Move<br>to | Flag<br>Watch<br>A<br>Encoding | Copy to | Send/<br>Receive * | Work<br>offline | Sign<br>in |  |
|   |                  | New            |           | De        | lete        |        | Re           | spond   |                         |                 |                 | Act        | tions                          |         | Too                | ls              |            |  |
|   |                  |                |           |           |             |        |              |         |                         |                 |                 |            |                                |         |                    |                 |            |  |

#### STEP 2. Click on EMAIL icon

| Inbox - Windows I | ive Mail   |      |          |
|-------------------|------------|------|----------|
| Home              | Folders    | View | Accounts |
| Email Newsgroup   | Properties |      |          |
|                   |            |      |          |

# STEP 3. Fill out required info as per example

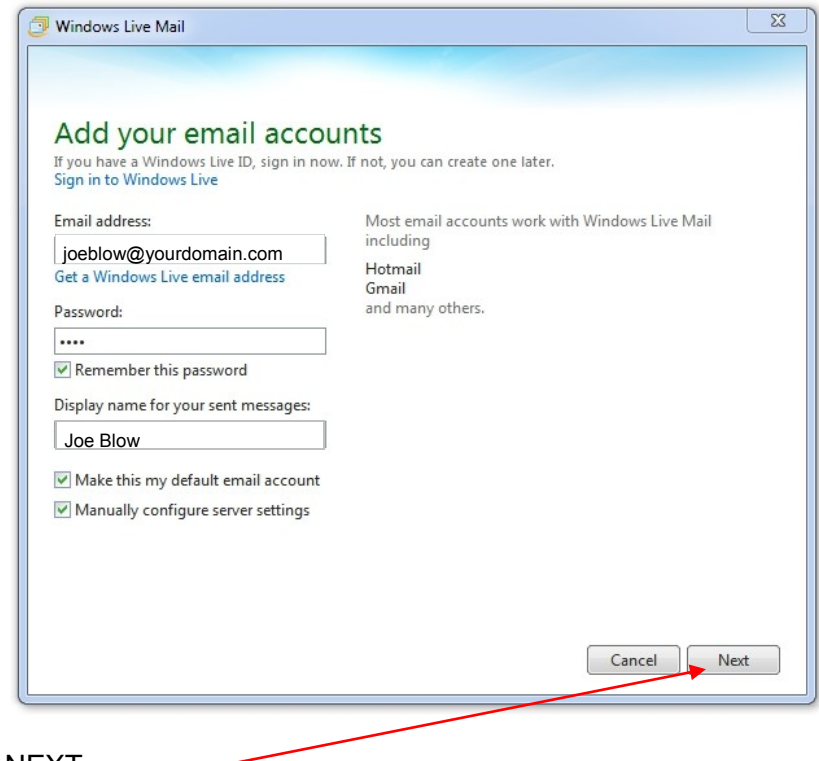

STEP 5. Fill out required info as per example

| Configure server se<br>If you don't know your email server s                                                                                                    | ettings<br>settings, contact your ISP or network administrator. |       |
|----------------------------------------------------------------------------------------------------|-----------------------------------------------------------------|-------|
| Incoming server information                                                                                                    | Outgoing server information                                     |       |
| Server type:                                                                                                    | Server address:                                                 | Port: |
| POP                                                                                                    | <ul> <li>mail.wundersolutions.com</li> </ul>                    | 465   |
| Server address:<br>mail.wundersolutions.com<br>Requires a secure connection (SS<br>Authenticate using:<br>Clear text<br>Logon user name:<br>joeblow@yourdomain.com | Port: Requires authentication<br>995<br>SL)                     |       |
|                                                                                                    | Cancel Back                                                     | Next  |

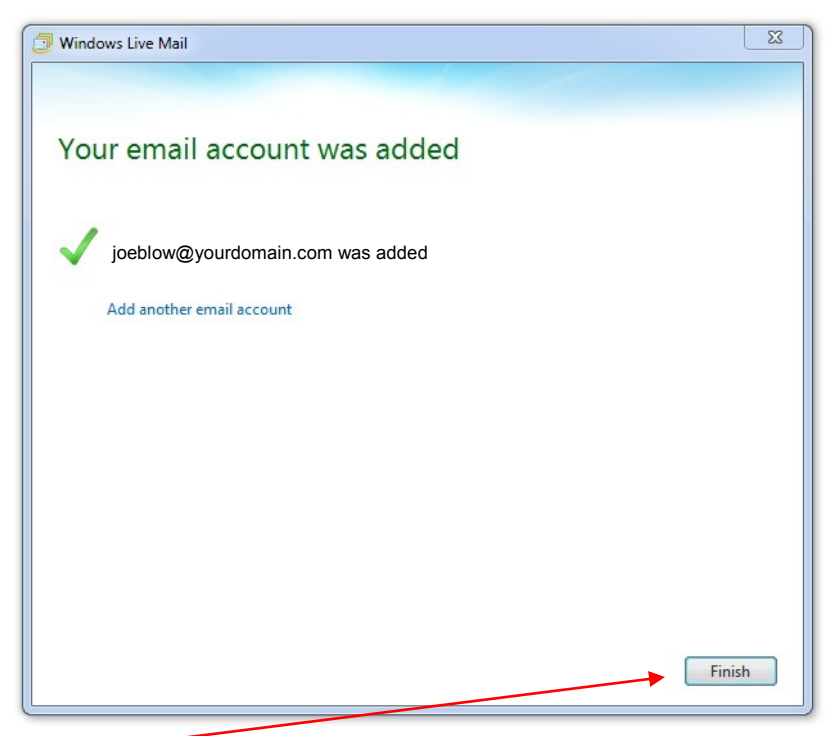

STEP 7. CLICK FINISH

#### STEP 8. CHECKING YOUR CREDITALS... THIS MUST BE DONE!

Whether you have set up a new email profile or wish to edit your existing one please follow these steps below.

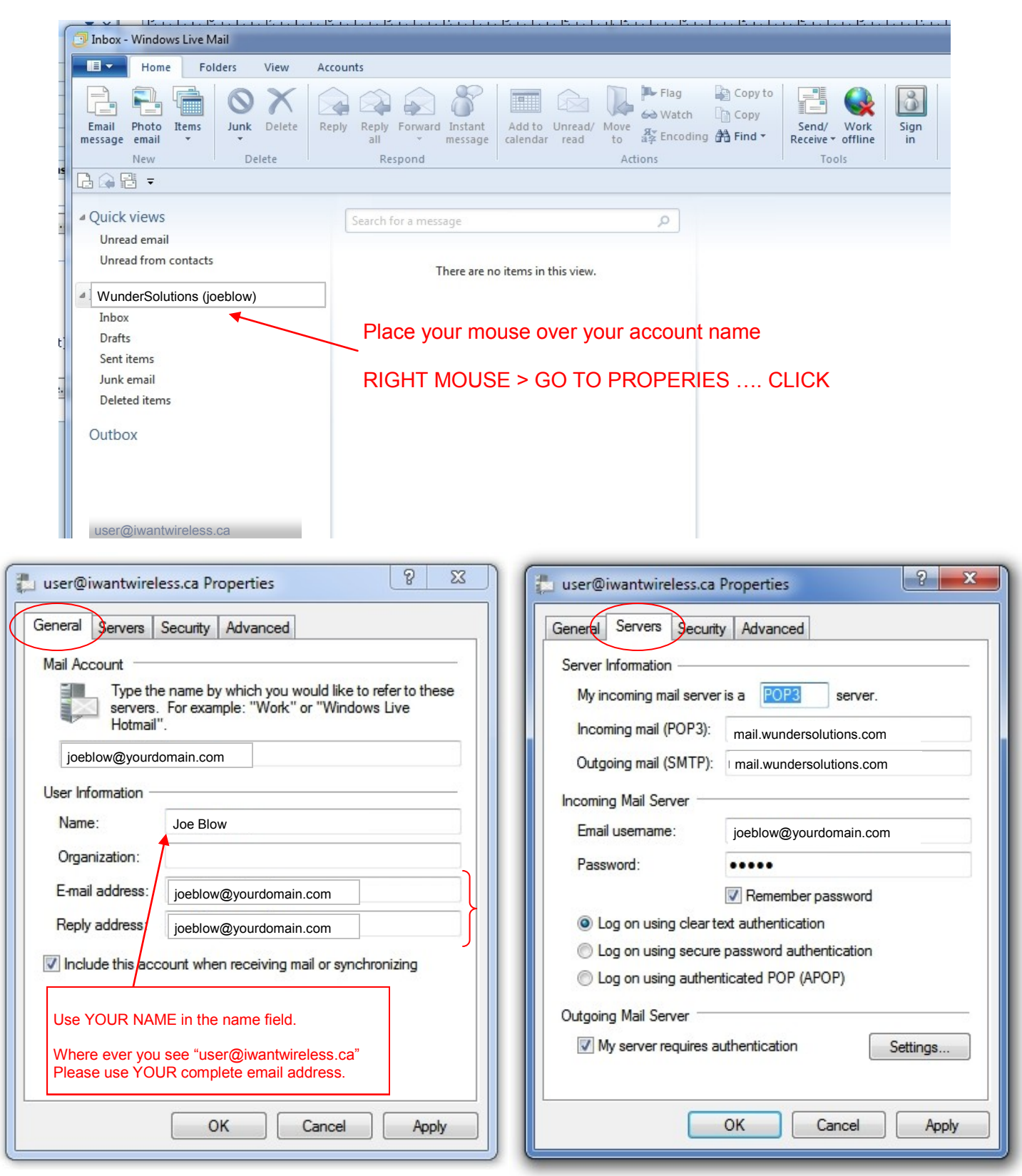

| 🐉 user@iwantwireless.ca Properties 🛛 😵 🔀                                                                                      | Iwantwireless (cliffsmith) Properties                |
|----------------------------------------------------------------------------------------------------|------------------------------------------------------|
| General Servers Security Advanced                                                                                             | General Servers Security Advanced                    |
| Signing certificate                                                                                                    | Server Port Numbers                                  |
| Select the signing certificate below. This will determine the digital ID used when signing messages with this account.        | Outgoing mail (SMTP): 465 Use Defaults               |
| Certificate: Select                                                                                                    | Incoming mail (POP3): 995                            |
| Encrypting preferences                                                                                                    | This server requires a secure connection (SSL)       |
| Select the encryption certificate and algorithm. These are<br>included with your digitally signed messages so others can send | Short - Long 1 minute                                |
|                                                                                                    | Sending                                              |
| Certificate: Select                                                                                                    | Break apart messages larger than 60 🚔 KB             |
| Algorithm: 3DES -                                                                                                    | Delivery                                             |
|                                                                                                    | Leave a copy of messages on server                   |
|                                                                                                    | Remove from server after 5 🚔 day(s)                  |
|                                                                                                    | Remove from server when deleted from 'Deleted Items' |
|                                                                                                    |                                                      |
| OK Cancel Apply                                                                                                    | OK Cancel Apply                                      |

STEP 9. Once verifying that all 4 tabs are correct CLICK APPLY THEN OK